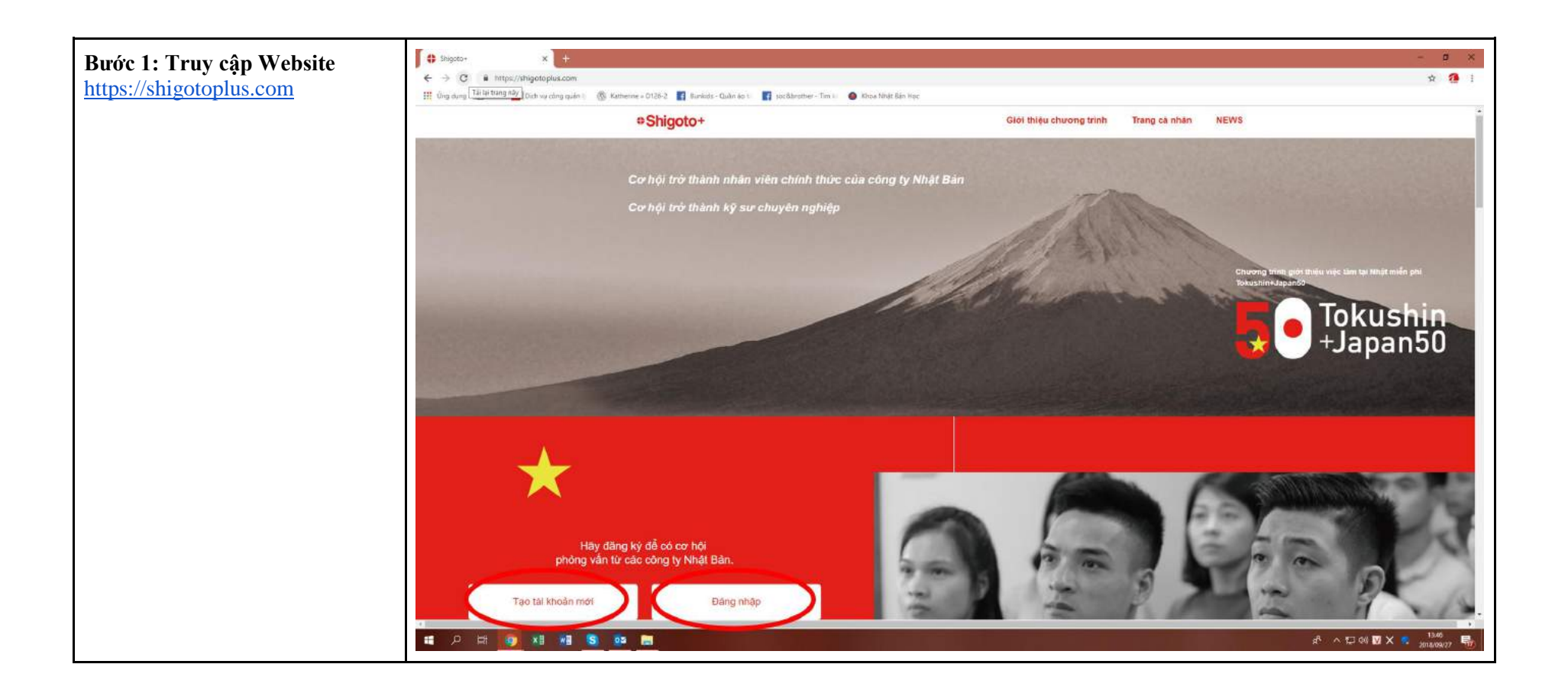

| Bước 2: Đăng nhập hoặc Đăng<br>ký                                           | Countribute-(TLS-P-PHCO[1/97/ x ⊕ Program=  too thi likelin mol x ♥ [1] (D.I.don via keing ellarited. U x ♥ 1 Coorge Elych x   tai mol x   tai mol x   t   tai mol x   t   tai mol x   t   t   T   Coorge Elych x   t   t   T   Coorge Elych x   t   t   T   Coorge Elych x   t   t   T   Coorge Elych x   t   t   T   Coorge Elych x   t   t   T   Coorge Elych x   t   t   T   Coorge Elych x   t   t   T   Coorge Elych x   t   t   T   Coorge Elych x   t   T   Coorge Elych x   t   T   Coorge Elych x   t   T   Coorge Elych x   t   T   Coorge Elych x   t   T   Coorge Elych x   T   T   Coorge Elych x   T   T   Coorge Elych |
|-----------------------------------------------------------------------------|----------------------------------------------------------------------------------------------------|
| <b>TH1: Chưa có tài khoản</b><br>- Click vào nút "Tạo                       | • Tokushin<br>+Japan50                                                                                                    |
| tải khoản mới"<br>- Điền đầy đủ thông<br>tin được yêu cầu<br>- Ấn "Đăng ký" | Tạo tài khoản mới                                                                                                    |
|                                                                             | Hãy điền thông tin của bạn bằng tiếng Việt vào khung đười đây.                                                                                                    |
|                                                                             | E Bang map Facebook                                                                                                    |
|                                                                             | Ho*                                                                                                    |
|                                                                             | Nguyên                                                                                                    |
|                                                                             | Tén*                                                                                                    |
|                                                                             | Viêt The                                                                                                    |
|                                                                             | Ngày thàng năm sinh"                                                                                                    |
|                                                                             | Số địan thoại <sup>th</sup>                                                                                                    |
|                                                                             | 0123456789                                                                                                    |
|                                                                             | E-mail*                                                                                                    |
|                                                                             | abcd@gmail.com                                                                                                    |
|                                                                             | Mặt khảu <sup>®</sup>                                                                                                    |
|                                                                             | Dang ký                                                                                                    |
|                                                                             | # 2 日 👩 XI 相 S 💁 🖪                                                                                                    |

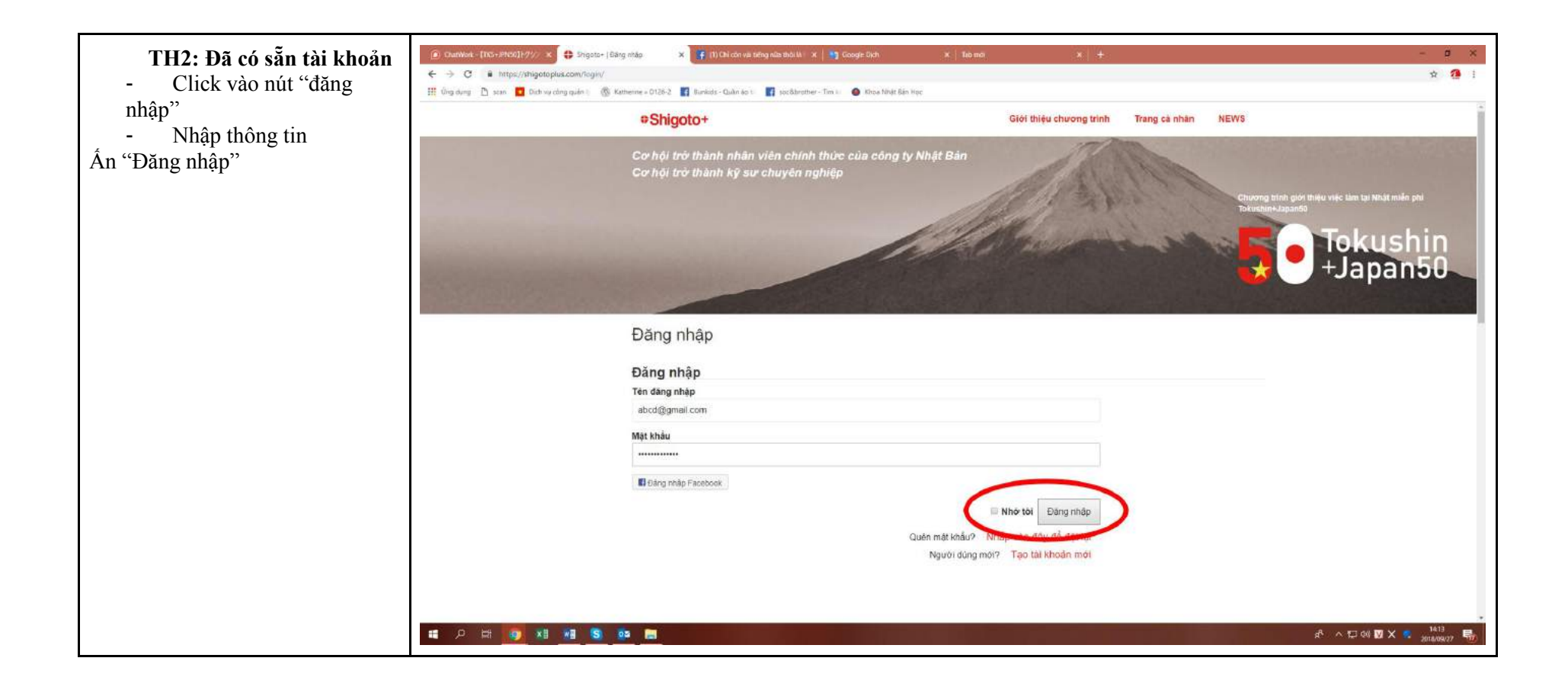

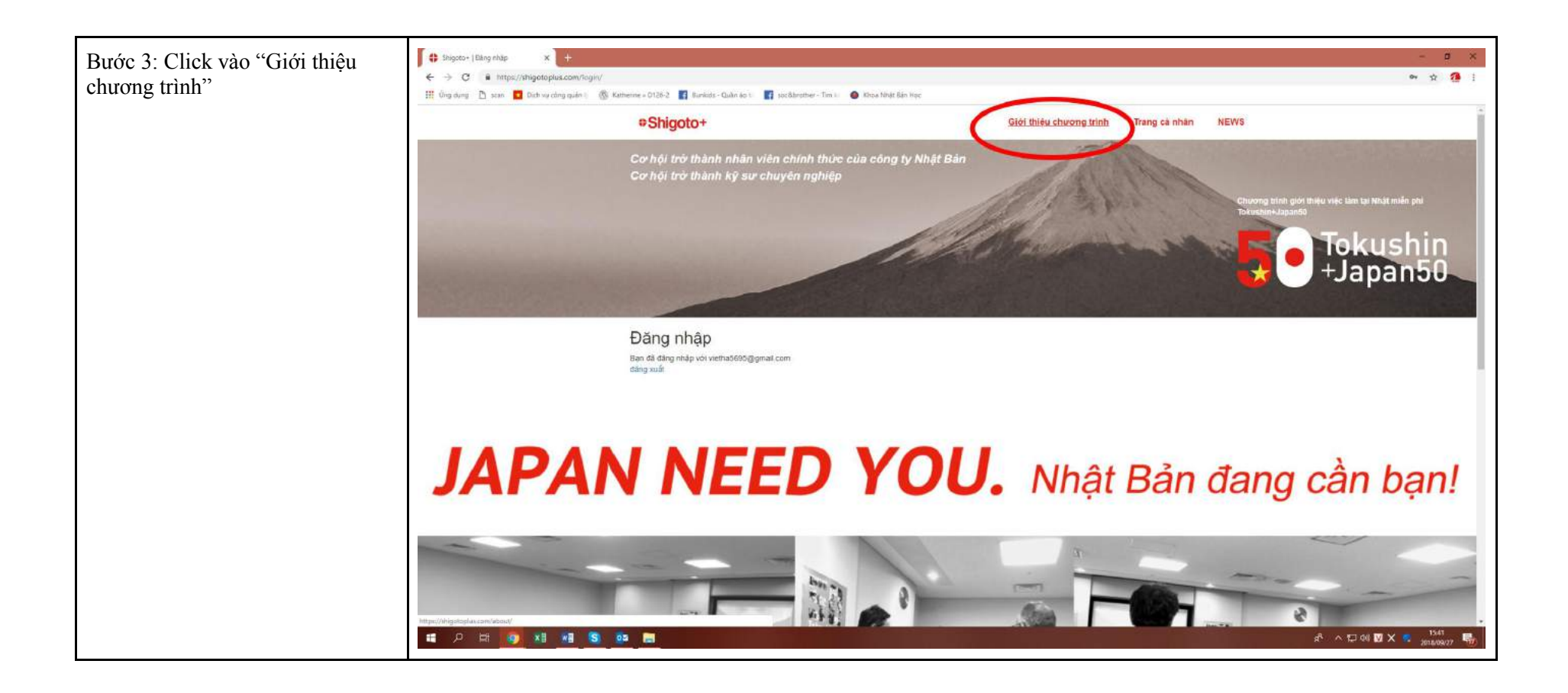

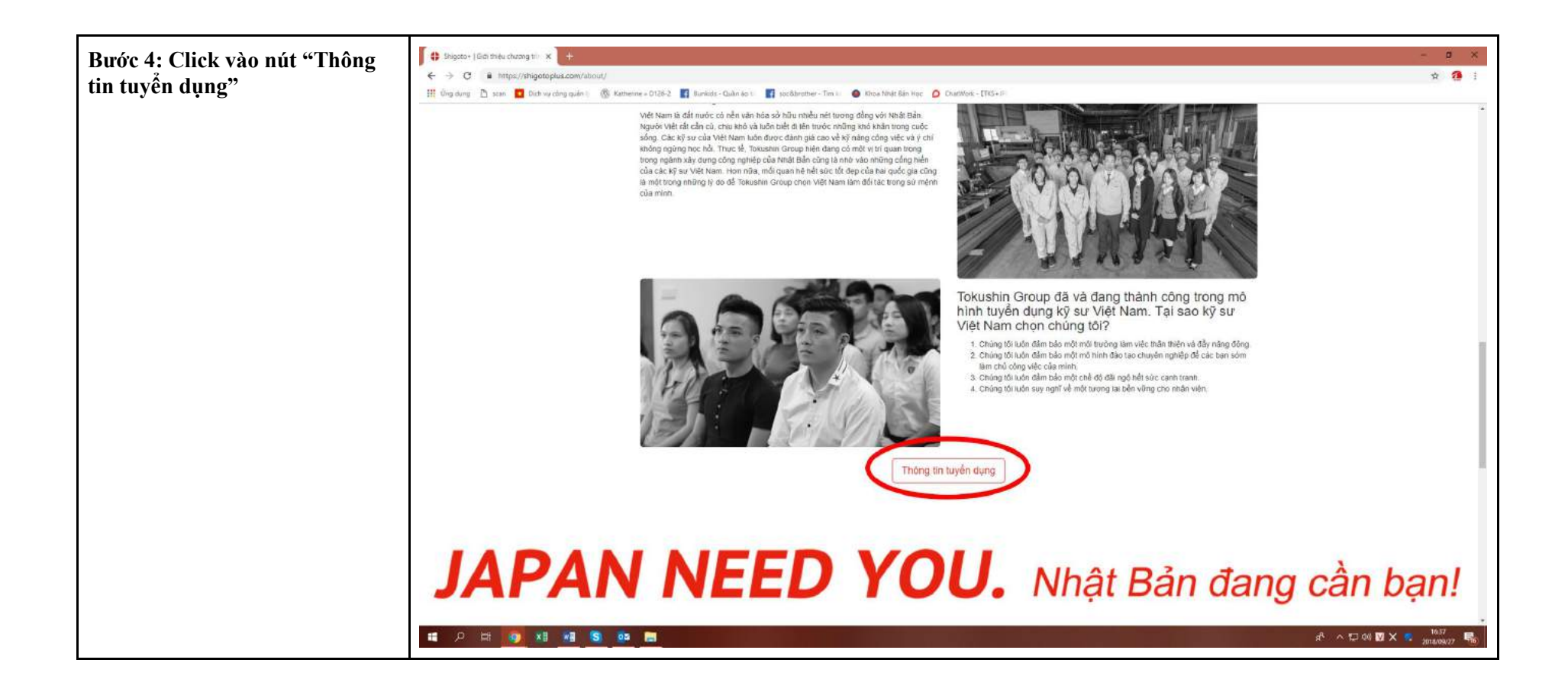

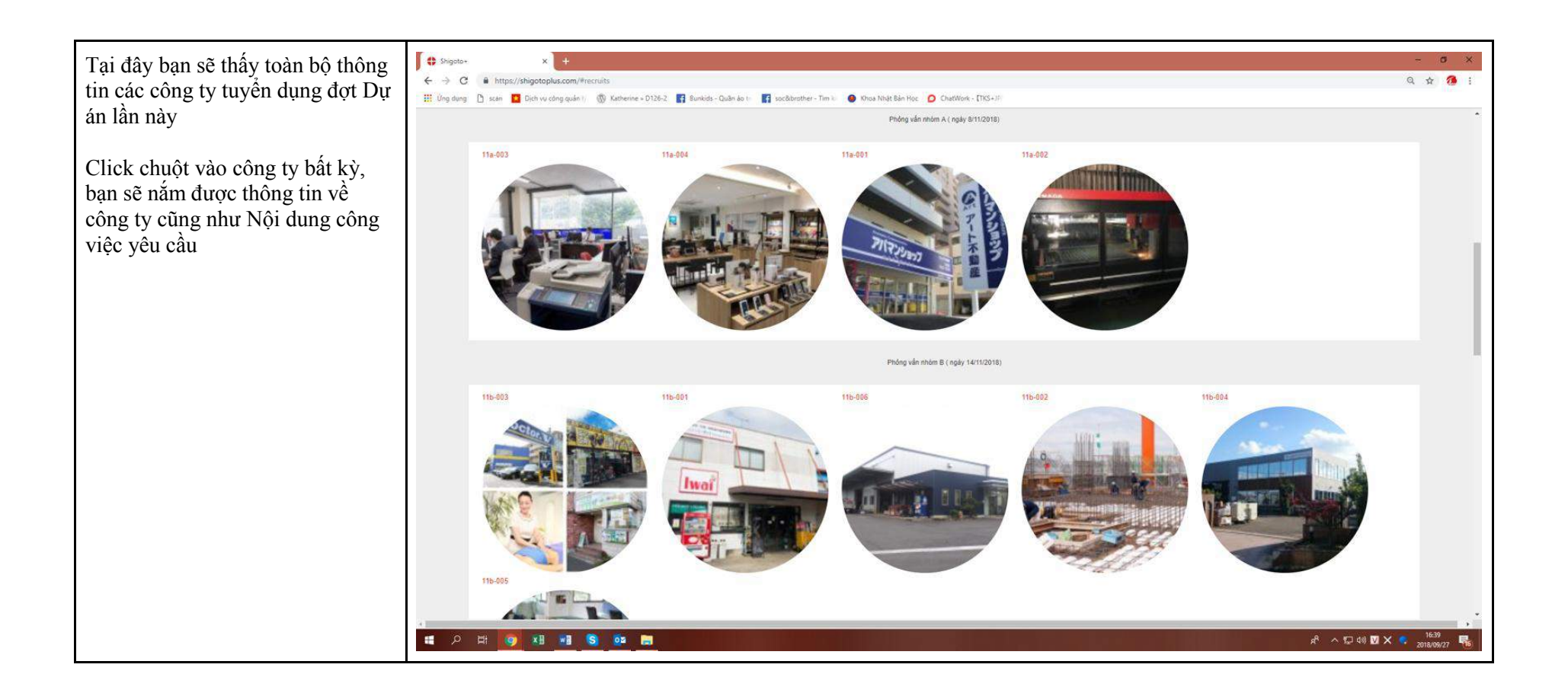

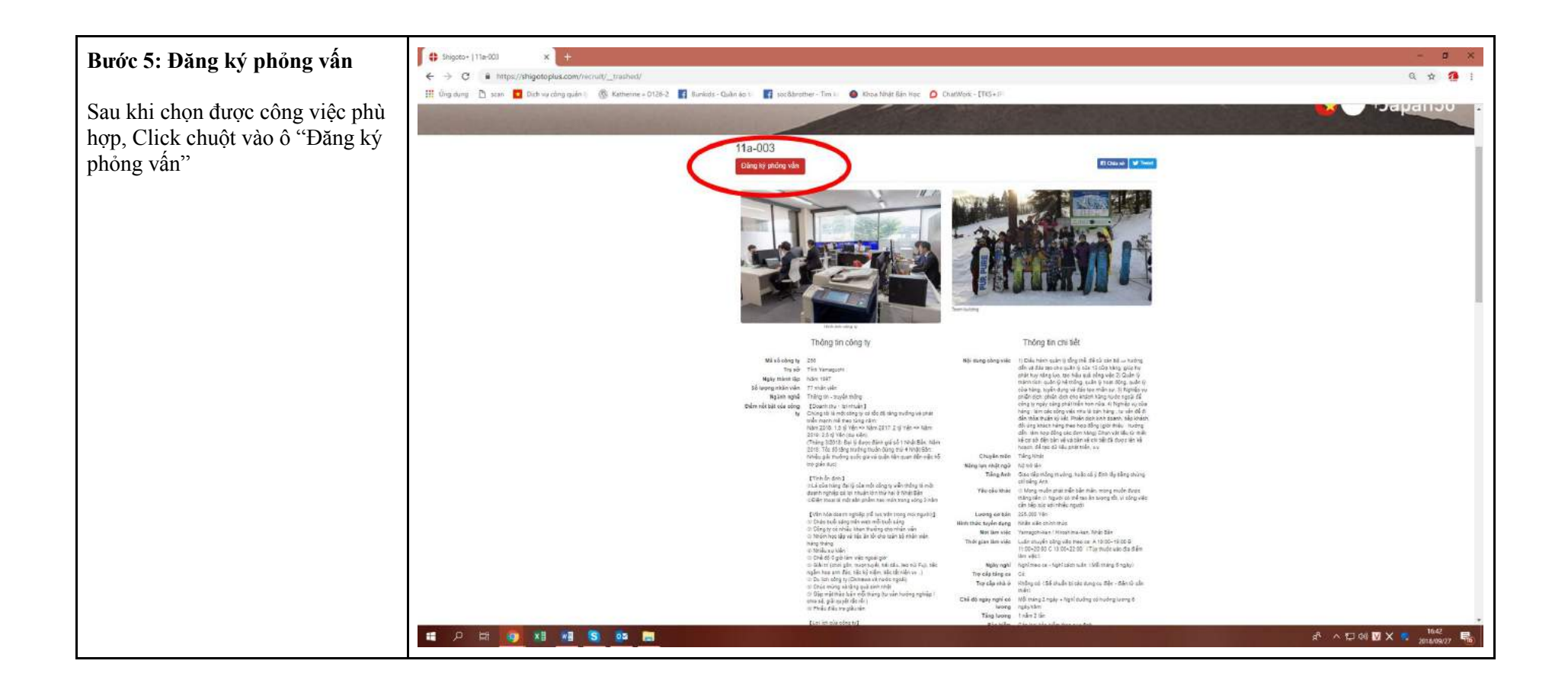

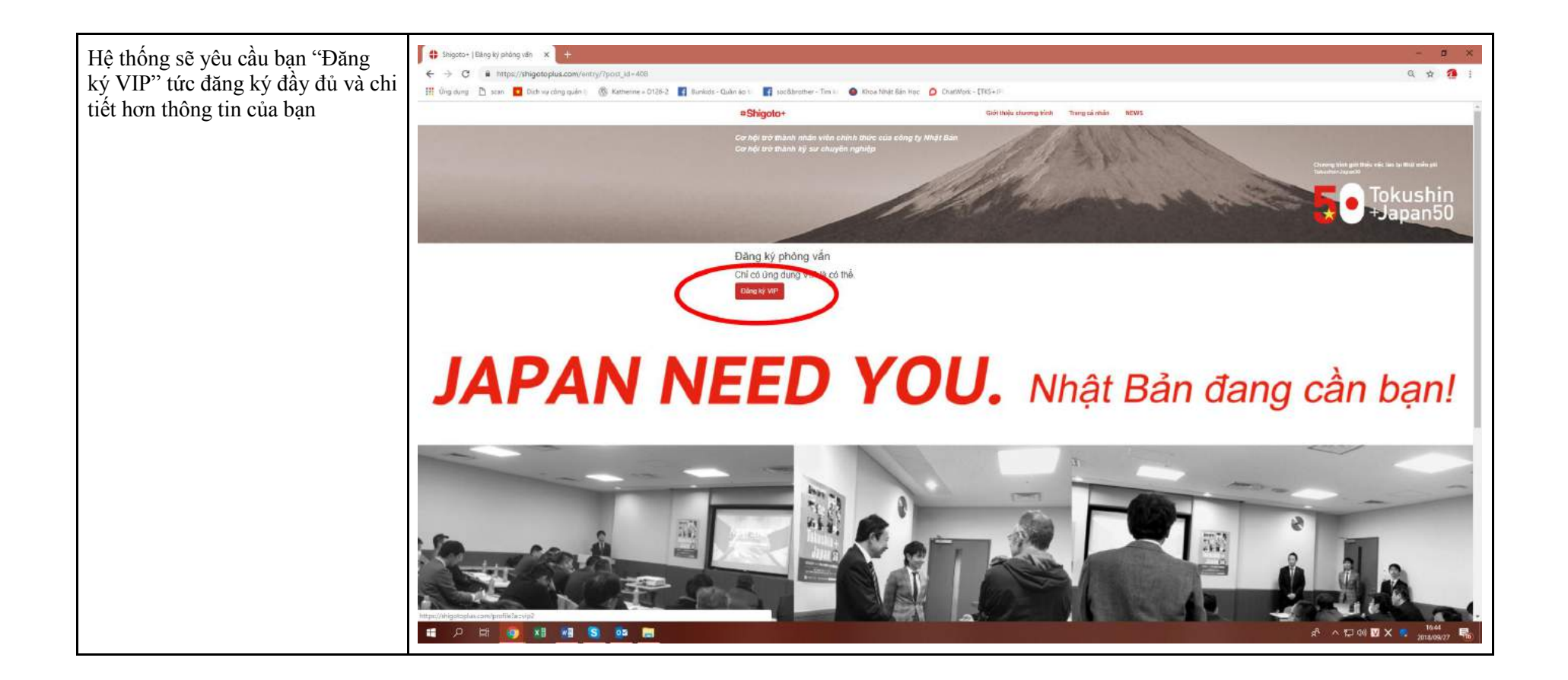

| Có 2 trang thông tin yêu cầu cung<br>cấp.<br>Bạn cung cấp đầy đủ và chính xác<br>các thông tin bao nhiêu, chúng tôi<br>sẽ giúp bạn đưa ra CV hoàn chỉnh<br>bấy nhiêu. | Bigste-   Tang da hå X |
|----------------------------------------------------------------------------------------------------|------------------------|
| Thông tin trang 1=>                                                                                                    |                        |

| Hoàn thành trang 2 và ấn nút          | 🚯 Shigsto+   Trang cá nhân 🛛 🗴 🕂                                     |                                                         |                                |                                           | <b>.</b>               |
|---------------------------------------|----------------------------------------------------------------------|---------------------------------------------------------|--------------------------------|-------------------------------------------|------------------------|
| "Đăng ký" =>                          | ← → C ■ https://shigotoplus.com/profile/Ta=vip2                      |                                                         |                                |                                           |                        |
| Bạn đã hoàn thành việc Đăng ký<br>VIP | 511 ruð ahuð 🗔 Kall. 👩 hru við dahu i 🦓 kruueine - hriðus 🖬 innens - | Kỹ năng<br>Phin màn, office toel có thể sử dụng dược 1  | Số năm kinh nghiệm 1           |                                           | *                      |
|                                       |                                                                      | Phẩn mằm, office toot có thể sử dụng được 2             | Só nilm kinh nghiệm 2          |                                           |                        |
|                                       |                                                                      | Phần mềm, office tool có thể sử dụng được 3             | Số nằm kinh nghiệm 3           |                                           |                        |
|                                       |                                                                      | Quá trình làm việc<br>Quá trình làm việc (Niện tháng) 1 | Quả trình làm việc (Công ty) 1 | Quả trinh làm việc (Nộc dụng công việc) 1 |                        |
|                                       |                                                                      | Quả thình làm việc (Mân tháng) 2                        | Quố trình làm việc (Công ty) 2 | Quả trình tàm việc (Nội đung công việc) 2 |                        |
|                                       |                                                                      | PR bản thân<br>sở min *                                 |                                |                                           |                        |
|                                       |                                                                      | Môn học số trường *                                     |                                |                                           |                        |
|                                       |                                                                      | Diễm manh "                                             |                                |                                           |                        |
|                                       |                                                                      | Tinh trạng sức khoể "                                   |                                |                                           |                        |
|                                       |                                                                      | Mié thuốc tả "                                          |                                |                                           |                        |
|                                       |                                                                      | Uling ruos "                                            |                                |                                           |                        |
|                                       |                                                                      | Lý do muốn tâm việc tại Nhật"                           |                                |                                           |                        |
|                                       |                                                                      |                                                         |                                |                                           |                        |
|                                       |                                                                      | Back                                                    | C                              | Cargety                                   |                        |
|                                       |                                                                      | *Required field                                         |                                |                                           |                        |
|                                       |                                                                      |                                                         |                                |                                           | ・<br>ポートロ 04 🛛 X 🍵 🔐 🛤 |
|                                       |                                                                      |                                                         |                                |                                           | 2018/09/17 ·····       |

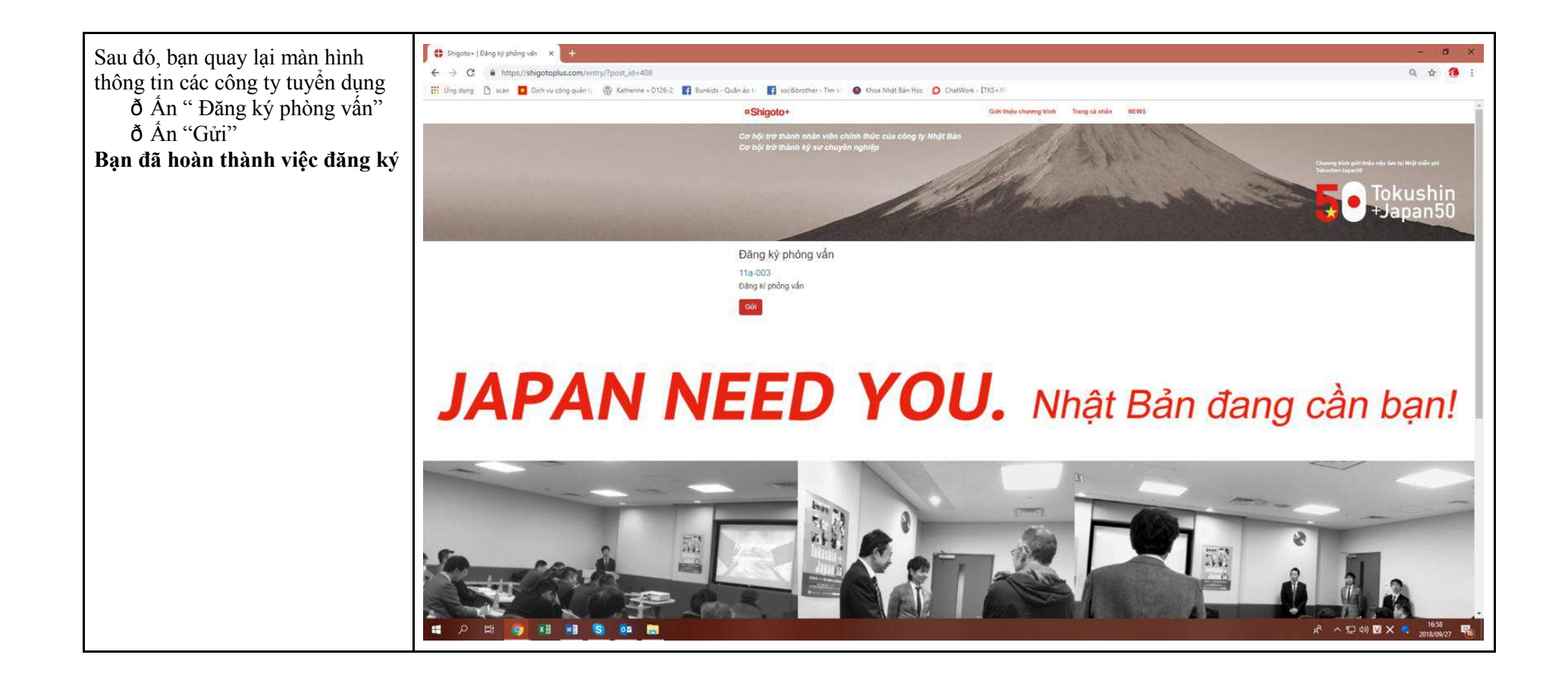